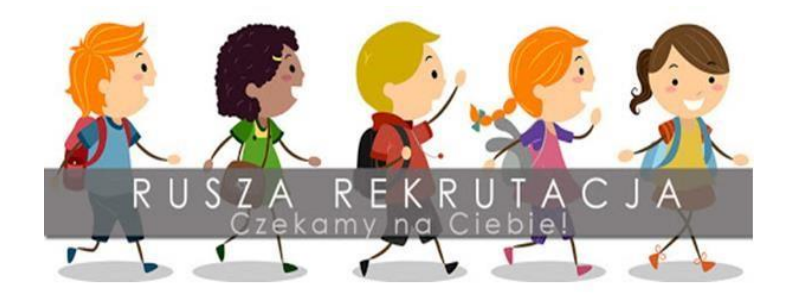

## Składanie wniosków on-line na stronie klasa 1 https://sp-sosnowiec.nabory.pl/

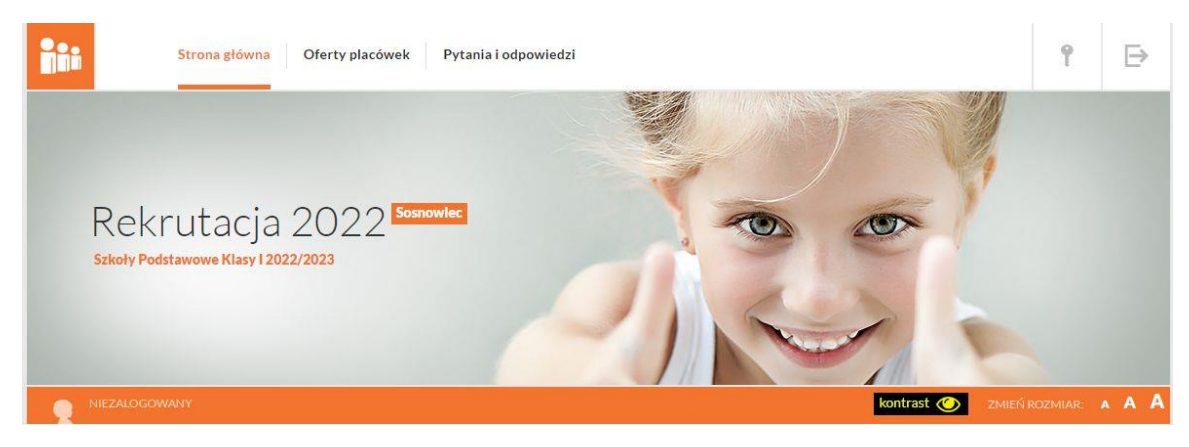

#### 2. Założenie konta w systemie

Następnie wybieramy zakładkę : MOJE ZGŁOSZENIE

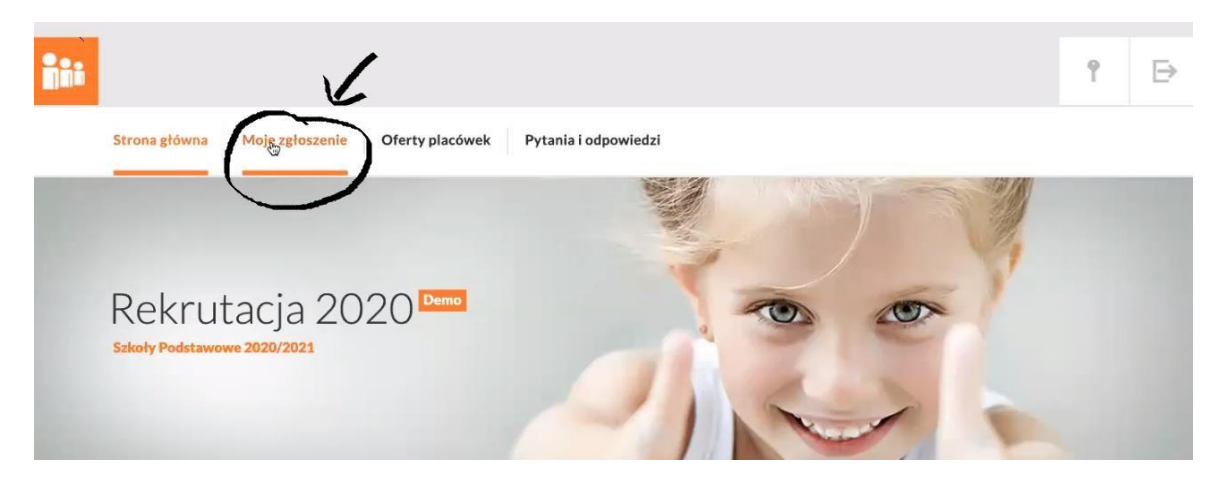

3. Założenie konta wybieramy poniżej WYPEŁNIJ ZGŁOSZENIE

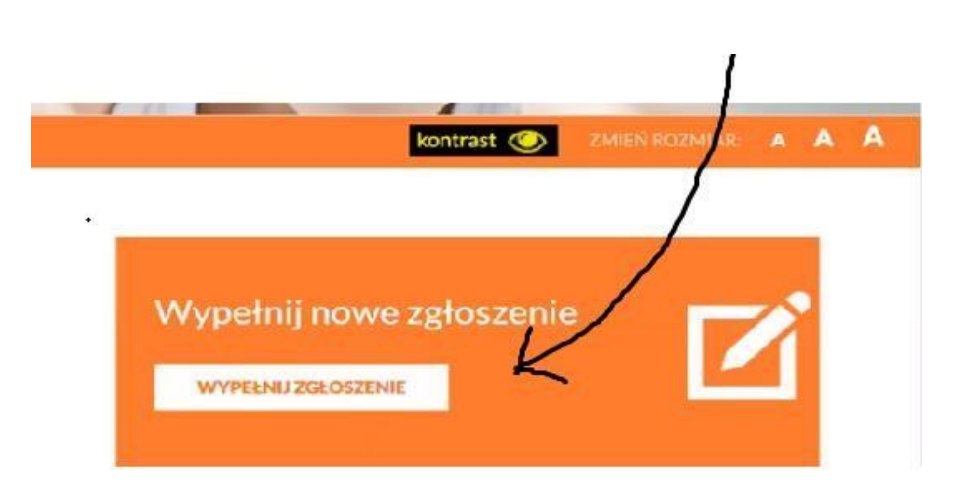

## 4. Uzupełniamy: DANE PODSTAWOWE dziecka, adres zamieszkania

| Rekrutacja<br>Szkoły Podstawowe 2020/2 | a 2020 Demo<br>021 |                      |
|----------------------------------------|--------------------|----------------------|
| Dane podstawowe                        | Dane podst         | awowe                |
|                                        | a 1. DANE OSOBOV   |                      |
| Dodatkowe informacje                   | PESEL              | PESEL                |
| Wybór placówek                         | NAZWISKO           | Natwisko             |
| Podsumowanie                           | IMIĘ               | Imię                 |
| Dodatkowe kryteria                     | DRUGIE IMIĘ        | Drugie imię          |
| (                                      | 2. ADRES ZAMIESZ   | (KANIA DZIECKA       |
| $\backslash$                           | MIEJSCOWOŚĆ        |                      |
| $\mathbf{Y}$                           | ULICA              | NR BUDYNKU NR LOKALU |
|                                        | KOD POCZTOWY       | POCZTA               |
|                                        | 3. DANE DOSTĘPO    | WE DO WNIOSKU        |
|                                        | E-MAIL             | The Charles of the   |
|                                        | HASŁO              | ····· •              |
|                                        | POWTÓRZ HASŁO      | Powtórz hasło        |
|                                        |                    | Przyciskamy - DALEJ  |

## Wpisujemy adres mailowy rodzica i samodzielnie ustalamy hasło ( do zapamiętania).

5. Kolejna zakładka do uzupełnienia : OPIEKUNOWIE

| Dane podstawowe      | Opiekupov       | io          |   |                     |
|----------------------|-----------------|-------------|---|---------------------|
| Opiekunowie          | Opiekunow       |             |   |                     |
| Dodatkowe informacje | 1. OJCIEC/OPIEK | JN PRAWNY 1 |   |                     |
|                      | IMIĘ            | )mię        | I |                     |
| Wybór placówek       | NAZWISKO        | Nazwisko    |   |                     |
| Podsumowanie         | TELEFON         | Telefon     |   |                     |
| Dodatkowe kryteria   | E-MAIL          | E-mail      |   |                     |
|                      |                 |             |   | UŻYJ ADRESU DZIECKA |
|                      | MIEJSCOWOŚĆ     | Miejscowość |   |                     |
|                      | LILICA          | fp 1 1 1    |   | NRIOKALL            |

## 6. Kolejna zakładka do uzupełnienia : DODATKOWE INFORMACJE

| 、  | Dane podstawowe      | Dodatkowe informacie                                           |
|----|----------------------|----------------------------------------------------------------|
|    | Opiekunowie          |                                                                |
|    | Dodatkowe informacje | Dziecko posiada orzeczenie o niepełnosprawności                |
|    | Wybór placówek       | Dziecko posiada orzeczenie o potrzebie kształcenia specjalnego |
|    | Podsumowanie         |                                                                |
| Do | Dodatkowe kryteria   | Dziecko będzie korzystać ze świetlicy                          |

## 7. Kolejna zakładka wybór placówki

| Dane podstawowe      | V/wbór pla                                       |                    |       |
|----------------------|--------------------------------------------------|--------------------|-------|
| Opiekunowie          |                                                  | LOWER              |       |
| Dodatkowe informacje | PLACÓWKĄ OBWODOWĄ UCZNIA JEST: SZKOŁA PODSTAWOWA |                    |       |
| Wybér placówak       | PLACÓWKA                                         | -Wybierz placówkę- |       |
| wybor placowek       | ODDZIAŁ                                          | -Wybierz oddział-  | -     |
| Podsumowanie         |                                                  |                    | DODAJ |
| Dodatkowe kryteria   |                                                  |                    |       |
|                      | PRIORYTET                                        | SZKOŁA/ODDZIAŁ     |       |
|                      |                                                  | Szkoła Podstawowa  | •     |
|                      |                                                  |                    |       |
|                      |                                                  |                    | DALEJ |
|                      |                                                  |                    |       |

Przyciskamy ->

## 8. Kryteria rekrutacji:

| Dane podstawowe      | <u> </u>                                                                                                    |
|----------------------|----------------------------------------------------------------------------------------------------|
| Opiekunowie          | Kryteria rekrutacji                                                                                                    |
| Dodatkowe informacje | Placówka rejonowa dla dziecka                                                                                                    |
| Wybór placówek       | Szkoła Podstawowa Nr                                                                                                    |
| Podsumowanie         | Szkoła Podstawowa Nr                                                                                                    |
| Dodatkowe kryteria   |                                                                                                    |
|                      | Kryteria dodatkowe   Miejsce zamieszkania kandydata znajduje się na terenie JST                                                                                                    |
| 9. Podsumowanie.     | Przyciskamy -> DALEJ                                                                                                    |
| Dane podstawowe      | Podsumowanie                                                                                                    |
| Opiekunowie          |                                                                                                    |
| Dodatkowe informacje | Prosimy o sprawdzenie danych znajdujących się na karcie zgłoszenia poprzez kliknięcie w przycisk <b>"Podgląd wydruku"</b> . W razie niezgodności należy poprawić dane i ponownie uruchomić ten podgląd. W momencie gdy mamy pewność, że wszystkie informacje są |
| Wybór placówek       | poprawne oraz zgodne z Państwa decyzją o wyborze placówek, należy uruchomić opcję "Zatwierdź ostatecznie dane".                                                                                                    |
| Podsumowanie         | Uwaga!<br>Po zatwierdzeniu wniosku nie będzie możliwa zmiana danych. dlatego należy dokładnie sprawdzić dane jeszcze                                                                                                    |
| Dodatkowe kryteria   | w opcji podglądu. Jedynie po ostatecznym zatwierdzeniu mozna będzie wykonac wydruk w wersji bez<br>pojawiającego się nadruku " <b>Wydruk podglądowy".</b>                                                                                                    |
|                      | PODGLĄD WYDRUKU                                                                                                    |

Oświadczam. że dane przedłożone w ninieiszvm wniosku / zgłoszeniu sa zgodne ze stanem faktycznym.

### 10. ETAP ZAKOŃCZONY !

Pouczenie:

Opiekunowie

Dodatkowe informacje

Wybór placówek

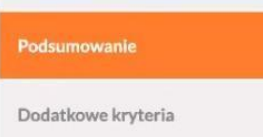

ETAP WPROWADZANIA ZOSTAŁ ZAKOŃCZONY, DZIĘKUJEMY !

Dalsze informacje na temat procesu rekrutacji znajdziesz na stronie głównej.

#### Uwaga!

ō

Za chwilę pokaże się okienko do pobierania wygenerowanego wydruku. Proszę otworzyć wygenerowany dokument oraz go wydrukować. Jeżeli pobieranie plików nie rozpoczeło się, możesz jeszcze raz pobrać wniosek linkiem pod spodem!

Poniżej znajduje się lista kolejnych kroków związanych z procesem rekrutacji. Należy pamiętać, aby wszystkie czynności dokonać w terminie określonym przez harmonogram rekrutacji.

| LP. | NAZWA                            |   |  |
|-----|----------------------------------|---|--|
| 1.  | Wprowadzenie wniosku do systemu. | ~ |  |

# DZIĘKUJEMY